# 教师公选课申请

1、登陆正方新系统

校内地址: 10.0.9.23/jwglxt 校外地址: 60.8.4.243:8383/jwglxt

账号: JS 工号 初始密码: zfsoft123 登陆后请及时修改密码

# 2、教师任课资格申请

1) 申请 → 课程任课资格申请

| • 教学综合信息服务                                                          | <b>予平台</b>            | •                                                                     |
|---------------------------------------------------------------------|-----------------------|-----------------------------------------------------------------------|
| 申请▼ 信息维护▼ 成绩▼                                                       | 信息查询→ 数学评价→ 毕业设计(论文)→ |                                                                       |
| 教师新开课程申请<br>课程任课资格申请(教师)<br>场地预约申请<br>场地预约撤销申请<br>喝停课申请<br>成绩提交返回申请 |                       | 通知                                                                    |
| 成绩修改管理<br>教学班停开申请                                                   | 课表                    |                                                                       |
| 数师培训申请                                                              |                       | 2019-2020学年1学剧(2019-08-26至2020-02-23)                                 |
| 项目申请                                                                |                       | 学期<br>月月9月 10月 11月 12月 1月 2月                                          |
| 取消考试资格申请                                                            |                       | 星期 周 1 1 2 3 4 5 6 6 7 8 9 101011121314141516171819192021222323242526 |
|                                                                     |                       | - 26 2 9 1623 30 7 1421 28 4 11 1825 2 9 16 6 3                       |
|                                                                     |                       | <u> </u>                                                              |
|                                                                     |                       | Ξ 28 4 11 18 25 2 9 16 23 30 6 13 20 27 4 11 18 1 8 5                 |
|                                                                     |                       | 29 5 12 19 26 3 10 17 24 31 7 14 21 28 5 12 19 2 9 6                  |
|                                                                     |                       | 五 30 6 13 20 27 4 11 18 25 1 8 15 22 29 6 13 20 3 7 7                 |
|                                                                     |                       | ☆ 31 7 142128 5 121926 2 9 1623 30 7 1421 4 1 8                       |
|                                                                     |                       | 1 8 15 22 29 6 13 20 27 3 10 17 24 1 8 15 22 5 2 9                    |

2) 点击申请

| 课程任课资格申请(教师) |                            |                |               |
|--------------|----------------------------|----------------|---------------|
| 开课学院 全部      | <br><b>课程</b> 拉漂程名称或课程代码曲询 | <b>由板状态</b> 全部 | び修改 ◎ 申清 × 删除 |
|              |                            |                | 查询            |

3) 选择所上课程

| *选择申请课程 |      |        |     |    | >  |
|---------|------|--------|-----|----|----|
| 课程英文名称  |      | 开课部门   |     | L_ |    |
| 学分      |      | 课程类别   |     |    |    |
| 课程归属    |      | 课程负责人  |     |    |    |
| 开课学期    | > 清空 | *校区    |     | >  | 清空 |
| 教学班容量   |      | 是否允许扩容 | 请选择 |    | ,  |
| 申请原因    |      |        |     |    |    |

| 质 全部          |                                                                              |                                                                                                    |                                                                                                    | 18                                                                                                    |                                                                    |                                                                                                    |                                                                                                    |                                                                                                    |
|---------------|------------------------------------------------------------------------------|----------------------------------------------------------------------------------------------------|----------------------------------------------------------------------------------------------------|----------------------------------------------------------------------------------------------------|--------------------------------------------------------------------|----------------------------------------------------------------------------------------------------|----------------------------------------------------------------------------------------------------|----------------------------------------------------------------------------------------------------|
|               |                                                                              |                                                                                                    |                                                                                                    | la la                                                                                                    | 转出属                                                                | 王司                                                                                                    |                                                                                                    | •                                                                                                    |
| <b>程</b> 按课程件 | 代码或名称                                                                        | 模糊查询                                                                                                    |                                                                                                    |                                                                                                    |                                                                    |                                                                                                    |                                                                                                    |                                                                                                    |
|               |                                                                              |                                                                                                    |                                                                                                    |                                                                                                    |                                                                    |                                                                                                    |                                                                                                    | 查询                                                                                                    |
| 程名称           | 学分                                                                           | 总学时                                                                                                    | 周学时                                                                                                    | 开课部门                                                                                                    | 课程类别                                                               | 课程归属                                                                                                    | 是否实践课                                                                                                    | 备注                                                                                                    |
| 推理            | 2.0                                                                          | 32                                                                                                    | 理论(2.0)                                                                                                | 教务处                                                                                                    | 通识选修识                                                              | 题 人文社会科                                                                                                    | 否                                                                                                    |                                                                                                    |
| 学智慧           | 2.0                                                                          | 32                                                                                                    | 理论(2.0)                                                                                                | 教务处                                                                                                    | 通识选修识                                                              | 题 人文社会科                                                                                                    | 否                                                                                                    |                                                                                                    |
|               | 2.0                                                                          | 32                                                                                                    | 理论(2.0)                                                                                                | 教务处                                                                                                    | 通识选修识                                                              | 题 人文社会科                                                                                                    | 否                                                                                                    |                                                                                                    |
| 教与文化          | 2.0                                                                          | 32                                                                                                    | 理论(2.0)                                                                                                | 教务处                                                                                                    | 通识选修识                                                              | 魁 人文社会科                                                                                                    | 否                                                                                                    |                                                                                                    |
| 界经济与政治        | 2.0                                                                          | 32                                                                                                    | 理论(2.0)                                                                                                | 教务处                                                                                                    | 通识选修调                                                              | 閣 经管类                                                                                                    | 否                                                                                                    |                                                                                                    |
| 斯坦到霍金的        | 2.0                                                                          | 32                                                                                                    | 理论(2.0)                                                                                                | 教务处                                                                                                    | 通识选修识                                                              | 魁 自然科学与打                                                                                                    | 否                                                                                                    |                                                                                                    |
| 术与社交礼仪        | 2                                                                            | 32                                                                                                    | 理论(2.0)                                                                                                | 教务处                                                                                                    | 通识选修调                                                              | 魁 人文社会科                                                                                                    | 否                                                                                                    | 2018年                                                                                                    |
| 原理            | 2.0                                                                          | 32                                                                                                    | 理论(2.0)                                                                                                | 教务处                                                                                                    | 通识选修调                                                              | 魁 人文社会科                                                                                                    | 否                                                                                                    |                                                                                                    |
| 业大赛赛前特试       | / 1                                                                          | 16                                                                                                    | 理论(1.0)                                                                                                | 教务处                                                                                                    | 通识选修调                                                              | 魁 人文社会科                                                                                                    | 否                                                                                                    | 2018年                                                                                                    |
|               |                                                                              |                                                                                                    |                                                                                                    |                                                                                                    |                                                                    |                                                                                                    | 杰                                                                                                    |                                                                                                    |
|               | 課程名称<br>推理<br>学智慧<br>教与文化<br>界经济与政治<br>斯坦到霍金的<br>术与社交礼仪<br>原理<br>业士客室前告<br>) | 課程名称 学分<br>推理 2.0<br>学智慧 2.0<br>学智慧 2.0<br>之の<br>之の<br>えの<br>教与文化 2.0<br>界经济与政治 2.0<br>斯坦到霍金的き 2.0<br>ボ与社交礼仪 2<br>原理 2.0 | 曜名称 学分 总学时 推理 2.0 32 学智慧 2.0 32 学智慧 2.0 32 な与文化 2.0 32 教与文化 2.0 32 新坦到霍金的 2.0 32 ボ与社交礼仪 2 32 原理 2.0 32 | 曜名称 学分 总学时 周学时 推理 2.0 32 理论(2.0) 学智慧 2.0 32 理论(2.0) 学智慧 2.0 32 理论(2.0) 文字智慧 2.0 32 理论(2.0) 教与文化 2.0 32 理论(2.0) 界经济与政治 2.0 32 理论(2.0) 斯坦到霍金的 2.0 32 理论(2.0) ホ与社交礼仪 2 32 理论(2.0) 原理 2.0 32 理论(2.0) | <ul> <li>         提名称         学分 总学时 周学时 开课部门         推理</li></ul> | 曜名称 学分 总学时 周学时 开课部门 课程类别 推理 2.0 32 理论(2.0) 教务处 通识选修识 学智慧 2.0 32 理论(2.0) 教务处 通识选修识 学智慧 2.0 32 理论(2.0) 教务处 通识选修识 教与文化 2.0 32 理论(2.0) 教务处 通识选修识 新与文化 2.0 32 理论(2.0) 教务处 通识选修识 斯坦到霍金的 2.0 32 理论(2.0) 教务处 通识选修识 斯坦到霍金的 2.0 32 理论(2.0) 教务处 通识选修识 新坦到霍金的 2.0 32 理论(2.0) 教务处 通识选修识 和与社交礼仪 2 32 理论(2.0) 教务处 通识选修识 | 曜名称         学分         总学时         周学时         开课部门         课程230         課程归属           推理         2.0         32         理论(2.0)         教务处         通识选修课         人文社会科           学智慧         2.0         32         理论(2.0)         教务处         通识选修课         人文社会科           2.0         32         理论(2.0)         教务处         通识选修課         人文社会科           2.0         32         理论(2.0)         教务处         通识选修課         人文社会科           教与文化         2.0         32         理论(2.0)         教务处         通识选修課         人文社会科           教与文化         2.0         32         理论(2.0)         教务处         通识选修課         人文社会科           界经济与政治         2.0         32         理论(2.0)         教务处         通识选修課         人文社会科           斯坦到霍金的         2.0         32         理论(2.0)         教务处         通识选修課         人文社会科           原理         2.0         32         理论(2.0)         教务处         通识选修課         人文社会科           原理         2.0         32         理论(2.0)         教务处         通识选修課         人文社会科 | 曜名称         学分         总学时         周学时         开课部门         课程23         课程归属         是否实践课           推理         2.0         32         理论(2.0)         教务处         通识选修课         人文社会科         否           学智慧         2.0         32         理论(2.0)         教务处         通识选修課         人文社会科         否           2.0         32         理论(2.0)         教务处         通识选修課         人文社会科         否           2.0         32         理论(2.0)         教务处         通识选修課         人文社会科         否           教与文化         2.0         32         理论(2.0)         教务处         通识选修課         人文社会科         否           教与文化         2.0         32         理论(2.0)         教务处         通识选修課         人文社会科         否           斯坦到霍金的         2.0         32         理论(2.0)         教务处         通识选修課         自然科学与         否           原理         2.0         32         理论(2.0)         教务处         通识选修課         人文社会科         否           原理         2.0         32         理论(2.0)         教务处         通识选修課         人文社会科         否           原理         2.0         32         理论(2.0)         教务处         通识选修課         人文社会科 |

## 4) 填写校区、教学班容量、是否扩容信息

| *选择申请课程 | 日才艺术与社交礼仪(01A007W) |        | >        |
|---------|--------------------|--------|----------|
| 课程英文名称  |                    | 开课部门   | 教务处      |
| 学分      | 2                  | 课程类别   | 通识选修课类   |
| 课程归属    | 人文社会科学类            | 课程负责人  |          |
| 开课学期    | > 清空               | *校区    | 西校区 > 清空 |
| 教学班容量   | 160                | 是否允许扩容 | 문 ▼      |
| 申请原因    |                    |        |          |

### 5) 选择提交申请

#### 6) 教务处审核过后,审核状态变成已通过

| 审核状态 | 流程跟踪 | 课程名称           | 开课学期 | 校区  |
|------|------|----------------|------|-----|
| 已通过  | 流程跟踪 | 轻松学统计(19A003W) |      | 西校区 |

# 3、 通识选修课确认

1) 信息维护 → 通识选修课确认

| 教学综合信息服务                                                          | 平台                    | ۲                                                                                                    |
|-------------------------------------------------------------------|-----------------------|----------------------------------------------------------------------------------------------------|
| 申请▼ 信息维护▼ 成绩▼                                                     | 信息查询→ 数学评价→ 毕业设计(论文)→ |                                                                                                    |
| 較师新开课程申请<br>课程任课资格申请(款师)<br>场地预约申请<br>场地预约申请<br>喝得课申请<br>成绩提交运回申请 |                       | 通知                                                                                                    |
| 成绩修改管理<br>教学班停开申请<br>教师培训申请                                       | 课表                    | ↓ 技历<br>2019-2020学年1学展(2019-08-26号2020-02-23)                                                                                                    |
| 项目申请                                                              |                       | 学期 8<br>月 月 9月 10月 11月 12月 1月 2月                                                                                                    |
| 取消考试资格申请                                                          |                       | Emm         1         1         2         3         6         6         7         8         9         10101112131414155517118191320212222322322322322           -         -         2         9         162330         7         142128         4         111825         2         9         6                                               |
|                                                                   |                       | Ξ         28         4 111825         2 9 162330         6 132027         4 1118         1 8         5           III         III         IIII         IIII         IIIII         IIII         IIIII         IIIII         IIIIII         IIIIIII         IIIIII         IIIIIII         IIIIIII         IIIIIIIIIIIIIIIIIIIIIIIIIIIIIIIIIIII |
|                                                                   |                       | ★       31       7       14 21 28       5       12 19 26       2       9       16 23 30       7       14 21       4         1       8           日       1       8       15 22 29       6       13 20 27       3       10 17 24       1       8       15 22       5         2       9                                                         |

2) 点击增加

|                         |        |      | + 増加 び修改 × 勘除 ▲ 提交                    |
|-------------------------|--------|------|---------------------------------------|
| <b>À</b> Æ 50.13-2020 * | 学期 2 1 | , 状态 | · · · · · · · · · · · · · · · · · · · |

# 3) 选择所申请的课程, 然后填写课程任务, 是否选课一定要选择"是"

| 课程代码 🗇        | 课程名       | 称 开课学院        | 学分           | 课程类别 | 1       | 戰程归属  | 总学时    | 周学时                |               |
|---------------|-----------|---------------|--------------|------|---------|-------|--------|--------------------|---------------|
| 19A003W       | 轻松学统计     | 教务处           | 2            |      |         |       | 32     | 2                  |               |
|               |           |               |              |      | ( ) ( ) | 1 共1页 | > N 16 | T                  |               |
| 代码: 19A003W 课 | 程名称: 轻松:  | 学统计 学分:2 周学时: | 2.0(理论) 总学时: | 32   |         |       |        |                    |               |
|               | 1.100.000 | 0             |              |      |         |       |        |                    |               |
|               | 上课子期      | 2             |              |      |         |       |        | * <del>1</del> 212 |               |
|               | 开课学院      | 教务处           |              |      |         | Ψ.    |        | 学分                 | 2             |
|               | *周学时      | 2.0           |              |      |         |       |        |                    |               |
| * #           | 文学班名称 🗌   | 轻松学统计-0002    |              |      |         |       |        | * 教学班人数            | 160           |
|               | 任课教师      | 未安排           |              |      | 选择教师    | 清除    |        |                    |               |
|               | 面向对象      | 未安排           |              |      |         |       |        |                    | >             |
|               | 场地类别      | 请选择 *         | 请选择          | Ŧ    |         |       |        | 是否选课               | 否             |
|               | 考试形式      | 请选择           |              |      |         | •     |        | 考试方式               | 请选择           |
|               |           | NEW AV        |              |      |         |       |        | 10,000,000,000,000 | ets uhr 20xMA |

4) 填完所有信息后点击提交